Wie kann ich die Statusleiste mit Benachrichtigungen öffnen?

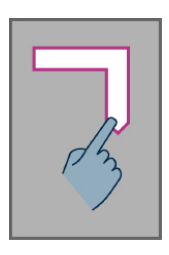

Wie kann ich die Statusleiste mit Benachrichtigungen öffnen? Platzieren Sie den Finger auf dem Display und gleiten Sie von links nach rechts und dann nach unten. Die Sprachausgabe wird Ihnen den Status Ihres Smartphones ansagen (Wi-Fi, Bluetooth, GPS, etc...), sowie die letzten 10 Benachrichtigungen.

Sie können auch den Tastaturmodus verwenden: Drücken Sie zunächst lange auf die #-Taste und dann kurz auf die 3.

## Tastaturschnittstelle

Ihr SmartVision enthält 4 Kontrolltasten, welche sich zu oberst auf der Tastatur befinden. Von links nach rechts sind dies:

- Die OK-Taste, um eine Option oder Auswahl zu bestätigen, oder um einen ankommenden Anruf zu akzeptieren. In einigen Fällen wird beim langen Drücken dieser Taste ein Kontextmenü angezeigt mit weiteren Optionen, welche für das ausgewählte Objekt verfügbar sind (ein Kontakt, eine Anwendung, eine Mitteilung, etc.).
- Die Tasten «Pfeil rauf» ▲ und «Pfeil runter» ▼
   , um zwischen den verschiedenen, am Bildschirm angezeigten Elementen zu blättern.
- Die C-Taste: Um ein Zeichen oder eine Ziffer zu löschen, einen Anruf abzuweisen oder zu beenden.

## Android Tastenkürzel

- Halten Sie die Taste «Pfeil rauf» 
   Alange gedrückt, um das zu einem Bildschirm gehörende Menü anzuzeigen (vergl. Auch Menü).
- Drücken Sie die Taste «Pfeil runter» ▼ lange, um zu jeder Zeit zum Startbildschirm zurück zu kehren (Vergl. Auch Startbildschirm).
- Drücken Sie die C-Taste lange, um zum vorherigen Bildschirm zu gelangen (vergl. Auch zurück)..

# Zugänglichkeitshinweise für SmartVision

Der Berührungsbildschirm ist der Standardweg, um mit Smartphones zu interagieren. Er erlaubt es dem Benutzer, durch die verschiedenen Menüs zu navigieren und so das Smartphone mit einzelnen oder Mehrfachgesten zu steuern. SmartVision hat einen erweiterten Zugänglichkeitsmodus, welcher «Erforschen durch Behühren» genannt wird. Er unterstützt zusätzliche Befehle und Gesten für eine leichte Navigation durch die einzelnen Bildschirminhalte. Erforschen durch Berühren ist standardmäßig in SmartVision eingeschaltet, was das Verhalten des Berührungsbildschirmes verändert, um so den Anforderungen sehbehinderter Menschen gerecht zu werden.

<u>Tipp:</u> Um die Option «Erforschen durch Berühren» abzuschalten, wählen Sie «Einstellungen» vom Startbildschirm aus, dann das Objekt «Zugänglichkeit» und entmarkieren Sie schließlich die Option «Erforschen durch Berühren» in der Liste.

«Erforschen durch Berühren» ist ebenso direkt zugänglich durch langes Drücken auf die ein/ ausschalten Taste.

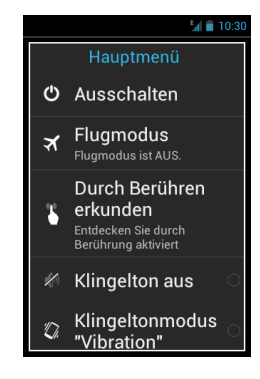

## Liste der verschiedenen Gesten:

### · Wie Kann ich mir den Bildschirm beschreiben lassen?

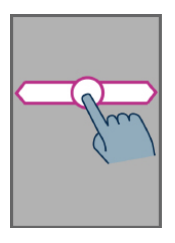

Platzieren Sie den Finger auf dem Bildschirm, gleiten Sie von rechts nach links und dann von links nach rechts. Sie werden eine gesprochene Beschreibung des Bildschirminhaltes erhalten.

Sie können dies auch im Tastatur-Modus erreichen: Halten Sie zunächst die **Raute-Taste** lange gedrückt. Drücken Sie dann **2**.

## Wie kann ich zwischen Objekten am Bildschirm navigieren und eines aktivieren?

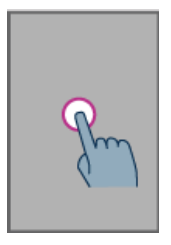

Bewegen Sie den Finger über den Bildschirm. Die Sprachausgabe sagt Ihnen, über welches Objekt Ihr Finger gerade streicht.

Um das Objekt zu aktivieren, drücken Sie **OK** auf der Tastatur, ohne dabei den Finger vom Bildschirm zu nehmen

#### Wie kann ich in einer Liste blättern?

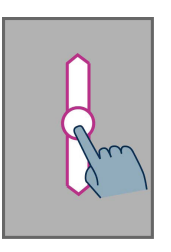

Platzieren Sie Ihren Finger auf dem Display und gleiten Sie nach oben oder nach unten, um eine Seite aufwärts oder abwärts zu blättern.

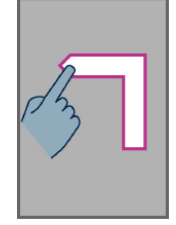

.

Wie kann ich zum Startbildschirm zurückkehren? Platzieren Sie den Finger auf dem Bildschirm und streichen Sie dann erst nach oben, dann nach links, ohne den Finger vom Bildschirm zu nehmen.

Sie können den Finger auch nach unten und dann zur Mitte des Bildschirmes hin bewegen, die Sprachausgabe wird «Startbildschirm» sagen. Drücken Sie die **OK**-Taste, ohne den Finger vom Bildschirm zu nehmen.

### · Wie kann ich zum vorherigen Bildschirm gelangen?

Wie kann ich zum Startbildschirm zurückkehren?

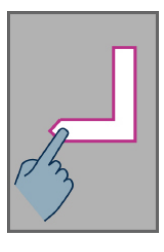

Wie kann ich zum vorherigen Bildschirm gelangen? Platzieren Sie den Finger auf dem Bildschirm, gleiten Sie nach unten, dann nach links, ohne den Finger vom Display zu nehmen.

Sie können den Finger auch nach unten und dann nach rechts gleiten lassen, sie werden die Sprachausgabe «zurück» sagen hören. Drücken Sie nun OK, ohne den Finger vom Bildschirm zu nehmen.

• PWie kann ich das Menü oder die Optionen für die aktive Anwendung erreichen?

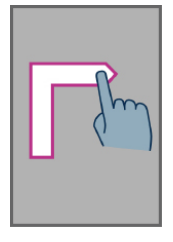

Platzieren Sie den Finger auf dem Bildschirm. Streichen Sie nach oben und dann nach rechts, ohne den Finger vom Bildschirm zu nehmen.

Sie können den Finger auch nach unten und dann nach links gleiten lassen, die Sprachausgabe wird sagen «**Menü**». Drücken Sie dann die **OK**-Taste, ohne den Finger vom Display zu nehmen..